## Mac メール アカウント追加設定

 メールを起動し、初回起動時は右の画面 が表示されますので「その他のメールアカ ウント...」にチェックを入れ、「続ける」をク リックします。
 既に利用している場合は、画面左上「メー ル」の「アカウントを追加...」をクリックする と表示されます。

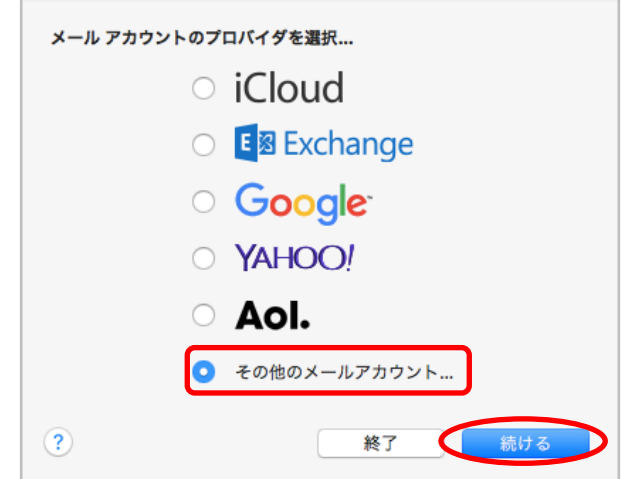

2. 名前(メールの差出人として表示されます)、メールアドレス、パスワードを入力し、「サインイン」 をクリックします。

| <ul> <li>ダール アカウントを追加</li> <li>最初に、次の情報を入力してください:</li> </ul> |                               |  |
|--------------------------------------------------------------|-------------------------------|--|
| 名前:                                                          | 島大 太郎                         |  |
| メールアドレス:                                                     | a160000@matsu.shimane-u.ac.jp |  |
| パスワード:                                                       |                               |  |
| キャンセル                                                        | 戻る サインイン                      |  |

| あなたのお名前 | 名前など任意の文字列        |  |
|---------|-------------------|--|
|         | ※メールの差出人として表示されます |  |
| メールアドレス | メールアドレスを入力        |  |
| パスワード   | パスワードを入力          |  |

3. 次のような画面が表示されますので、以下の項目を入力し「サインイン」をクリックします。

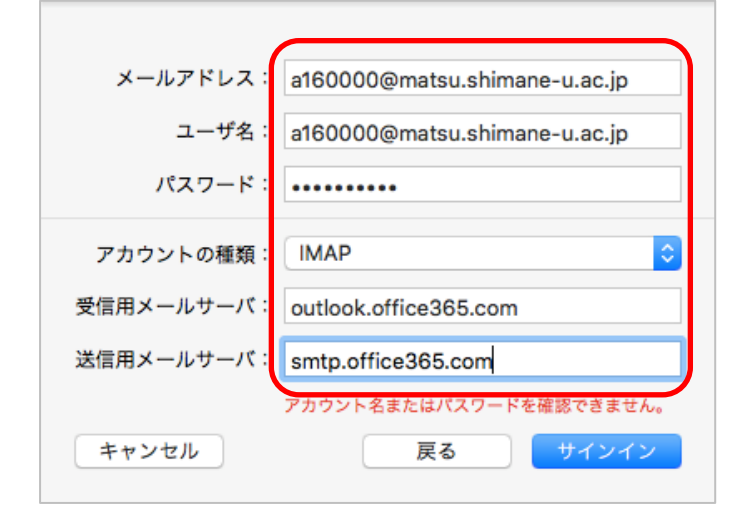

| ユーザ名      | メールアドレスを入力                 |
|-----------|----------------------------|
| アカウントの種類  | IMAP                       |
| 受信用メールサーバ | outlook.office365.com      |
| 送信用メールサーバ | ${ m smtp.office 365.com}$ |

4. 不要であれば「メモ」のチェックを外し、「完了」をクリックして設定は完了です。

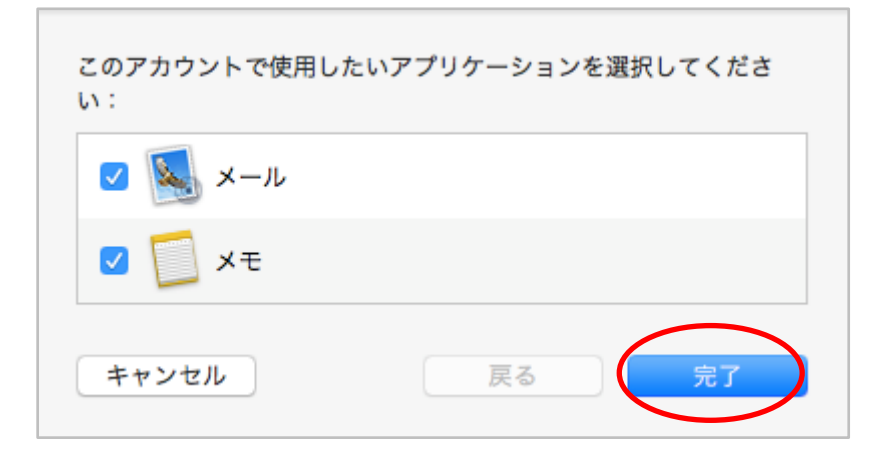